# 비대면 면접을 위한 Webex 프로그램 설치 및 사용 안내 (PC 이용자)

#### 1. Webex 프로그램 설치

#### - icampus.dongguk.edu 접속 후 [Webex Download] 클릭

윈도우/맥 버전 선택하여 클릭 (PC 종류에 따라 다르게 선택)

|                    |               |                            | Webex 실시                  | 간 원격수업 안내                                                                                      | 학사안내                                | 코로나19 게시판                             | 문의 |
|--------------------|---------------|----------------------------|---------------------------|------------------------------------------------------------------------------------------------|-------------------------------------|---------------------------------------|----|
|                    | as a curan    | 2020학                      | 년도 2학기 수업                 | -<br>문영 방향 안니                                                                                  | H                                   |                                       |    |
|                    | 가. 운영방향 : 대   | 면수업 및 비대면 원격수              | -업 병행                     |                                                                                                |                                     |                                       |    |
| Real Property lies | 나. 대상수업 :     | 수업형태                       | 운영방식                      |                                                                                                | 비고                                  | 1 1 1 1 1 1 1 1 1 1 1 1 1 1 1 1 1 1 1 |    |
|                    |               | 이론 수업                      | 비대면 원격수업<br>+ 대연 수업<br>병행 | ※ 단, 아래 수업은 필요<br>① 혁신교수법 적용 교<br>- 플립드러닝 교과목<br>- 액티브러닝 교과목<br>- 볼렌디드러닝 교과목<br>② 수강생 20명 이하 0 | 2시 대면수업 운영 가능<br>과목 중<br>록<br>비론 강의 |                                       |    |
|                    |               | 실험·실습·실기 수업                | 대연 수업                     |                                                                                                |                                     |                                       |    |
|                    | 다. 2020-2학기   | 수업 운영 방향 안내 📕              | 1로가기▶                     |                                                                                                | 5-1 H                               |                                       |    |
| 10                 | 프랑사<br>Manual | 용 매뉴얼 💿<br>for Instructors | 학생용매뉴<br>표 Manualfor      | F일 ●<br>Students                                                                               | Webex<br>Downlo                     | ad 🗐 🕄 🚬                              |    |

# ② 화면 아래 팝업창이 뜨면 [열기] 클릭

| 열기(0) | 저장(S) 🔻 | 취소(C)         | ×                   |
|-------|---------|---------------|---------------------|
|       |         |               |                     |
|       | 열기(0)   | 열기(0) 저장(S) ▼ | 열기(0) 저장(S) ▼ 취소(C) |

# ③ 압축파일이 실행되면 [webexapp(40.2.77)] 클릭

| 🔇 webe   | xapp_set | up.zip - 🎙 | 반디집 6 | 5.2 <mark>4</mark>          |                 |           |     |                    |                     |                     | <u> 19</u>      |                  | ×   |
|----------|----------|------------|-------|-----------------------------|-----------------|-----------|-----|--------------------|---------------------|---------------------|-----------------|------------------|-----|
| 파일(F)    | 편집(E)    | 찾기(l)      | 설정(S  | 5) 보기(V)                    | 도움말(A)          |           |     |                    |                     |                     |                 |                  |     |
| [→<br>열기 |          | [곱]<br>물기  |       | []<br>새로 압축                 | +<br>파일 추가      | <br>파일 삭제 | ₩^= | · [ ] .<br>- 2럼 설정 | 코드페이지               |                     |                 |                  | 22  |
| 🔒 webex  | app_setu | ıp.zip     | 1     | 이름<br>(원 <mark>webex</mark> | app(40.2.7.7).m | si        |     |                    | 압축 크기<br>72,986,763 | 원본 크기<br>75,280,384 | 파일 종·<br>Window | Ħ<br>s Installer | 패키지 |

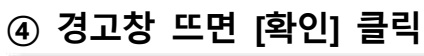

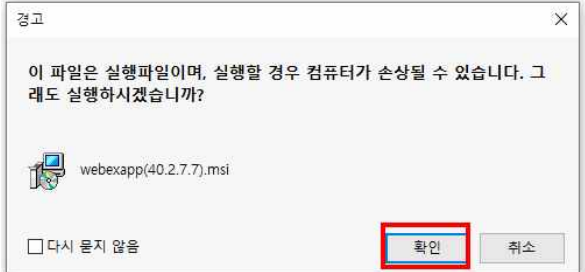

## ⑤ 설치마법사 창에서 [다음] 클릭 – 아래 그림대로 설치 진행

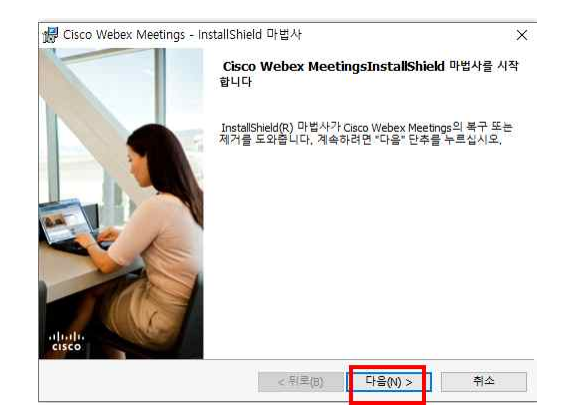

사용권 계약서의 ① "동의" 클릭

② "다음" 클릭

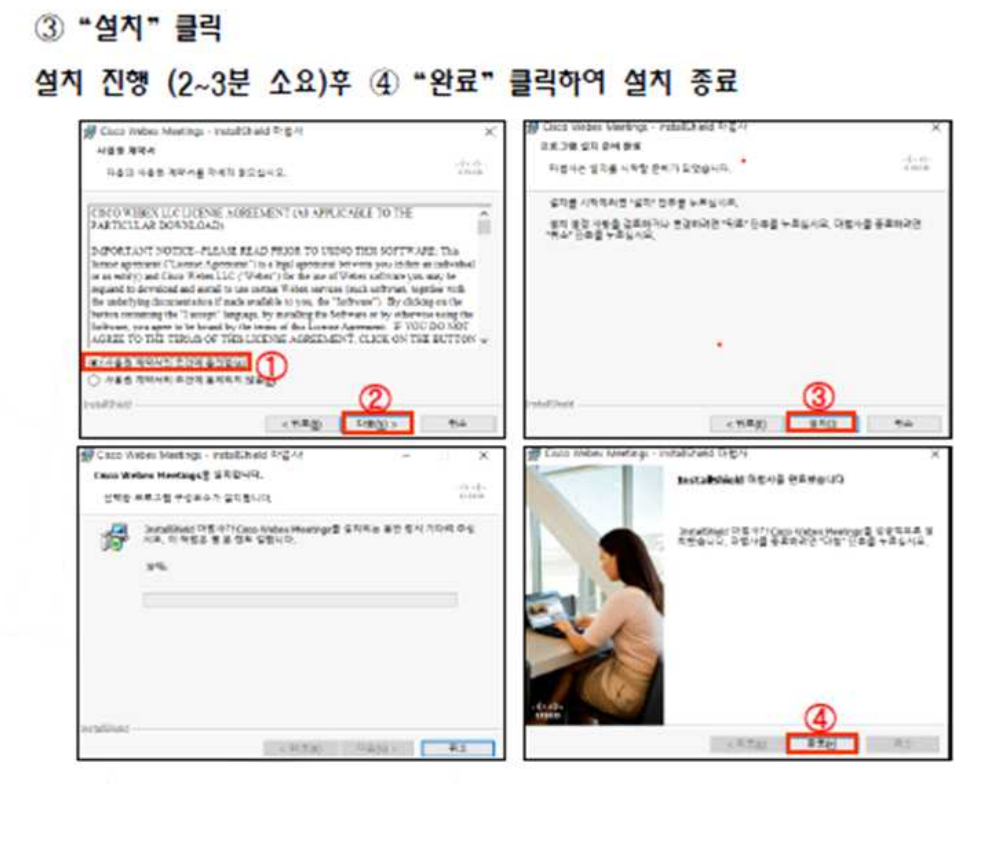

#### 2. Webex 프로그램 실행

- 바탕화면에 Webex 프로그램이 설치되어 있는지 확인
- → Cisco Webex Meetings 아이콘 클릭
- → [손님으로 사용] 클릭

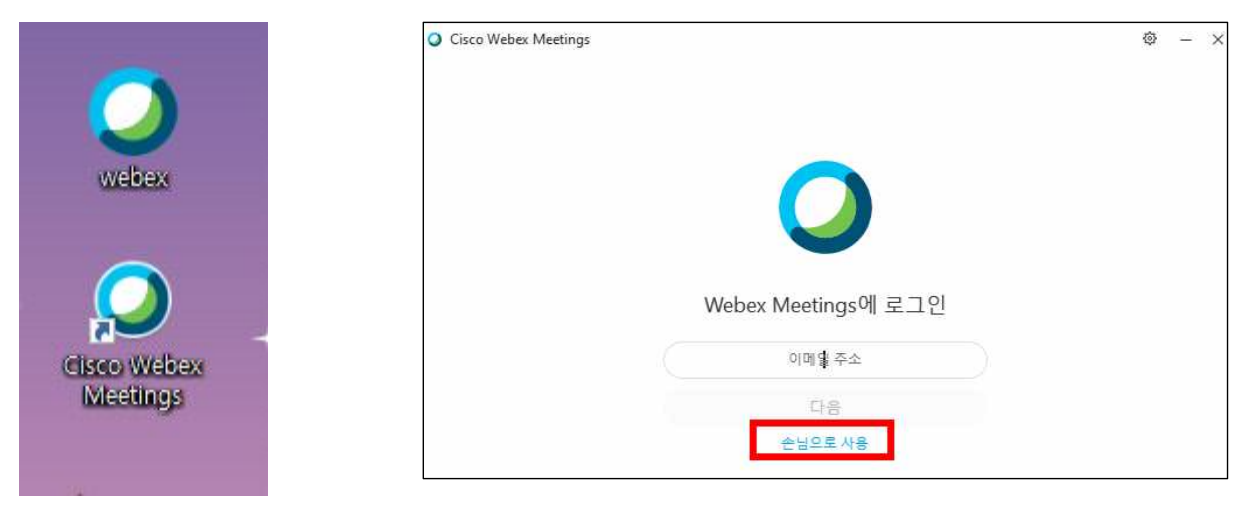

- 3. 본인 이름 설정 및 미팅 정보 입력
- ① 연필 모양 아이콘 클릭 → 본인 이름(지원 학과) 로 변경
- ② 테스트 및 면접 당일에 미팅정보 입력 칸에 [170 853 7813] 입력 후 참여 버튼 클릭

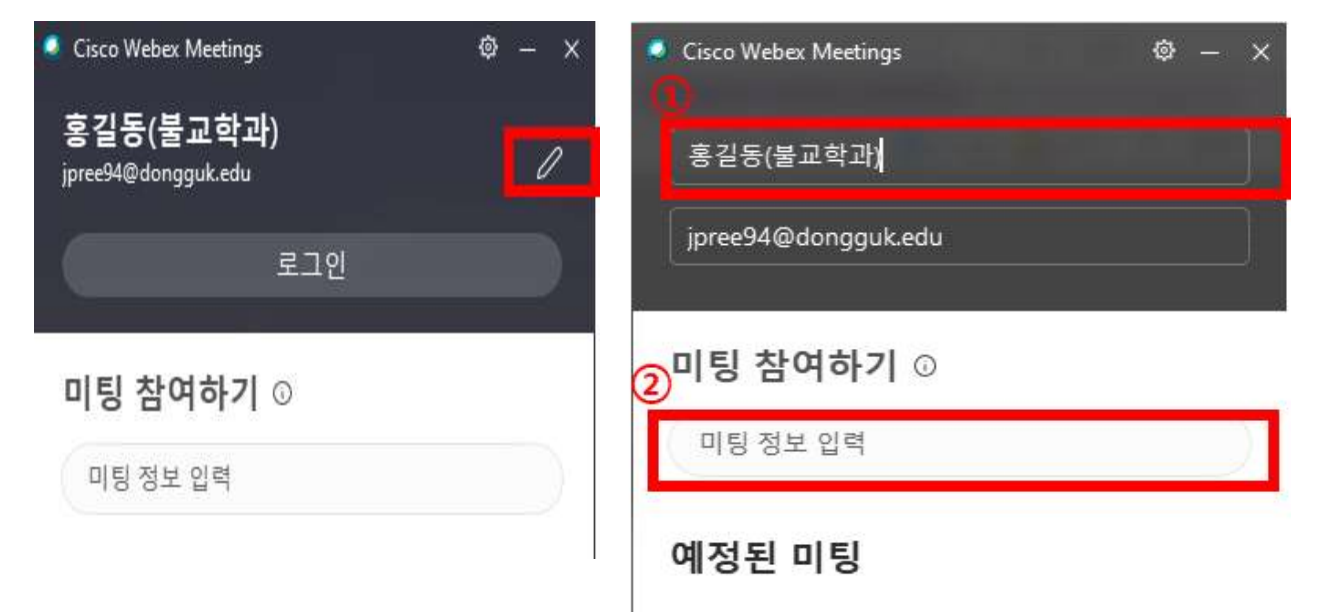

# 4. 이름/이메일/자동등록 방지 텍스트 확인 및 입력 후 [다음] 클릭

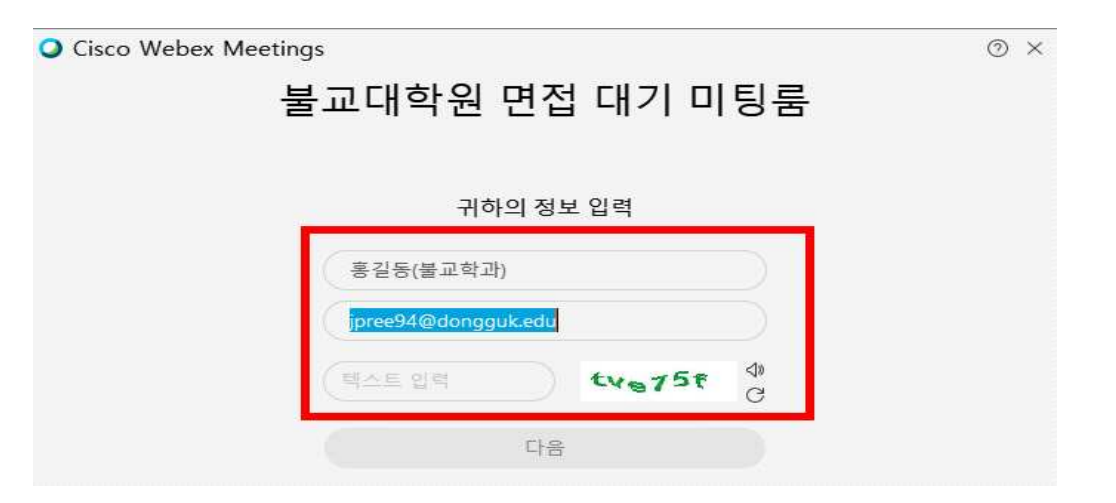

#### 5. 불교대학원 면접 대기 미팅룸에서 [미팅 참여] 클릭

|   | 분고대화원 며전 대기 미티루            |              |
|---|----------------------------|--------------|
|   | 돌꼬대적 원 한집 대가 이용품           |              |
|   |                            |              |
|   |                            |              |
|   |                            |              |
|   |                            |              |
|   |                            |              |
|   |                            |              |
|   |                            |              |
|   |                            |              |
|   |                            |              |
|   |                            |              |
|   |                            |              |
|   |                            |              |
|   |                            |              |
|   |                            |              |
|   |                            |              |
|   |                            |              |
| 5 | 3 2CI2; 8884 2CI2 48 - 0 A | 피커 및 아이크 테스트 |
|   |                            |              |
|   |                            |              |

6. 아래 화면에서 대기

### - 불교대학원 학사운영실 직원 확인 후 자동 입장 예정

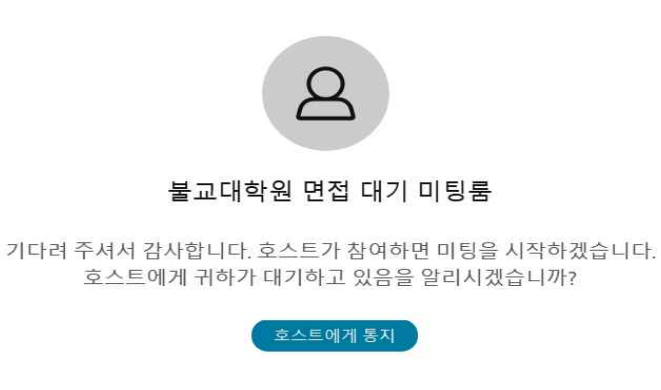

- 끝-